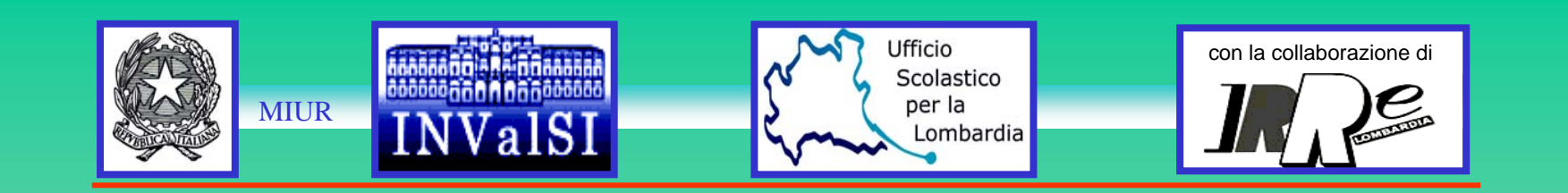

# Guida alla lettura dei risultati di apprendimento

## Cosa bisogna fare per scaricare i dati?

- 1. Collegarsi al sito www2.invalsi.it
- 2. All'apertura della pagina seguente cliccare sulla scritta evidenziata dalla freccia

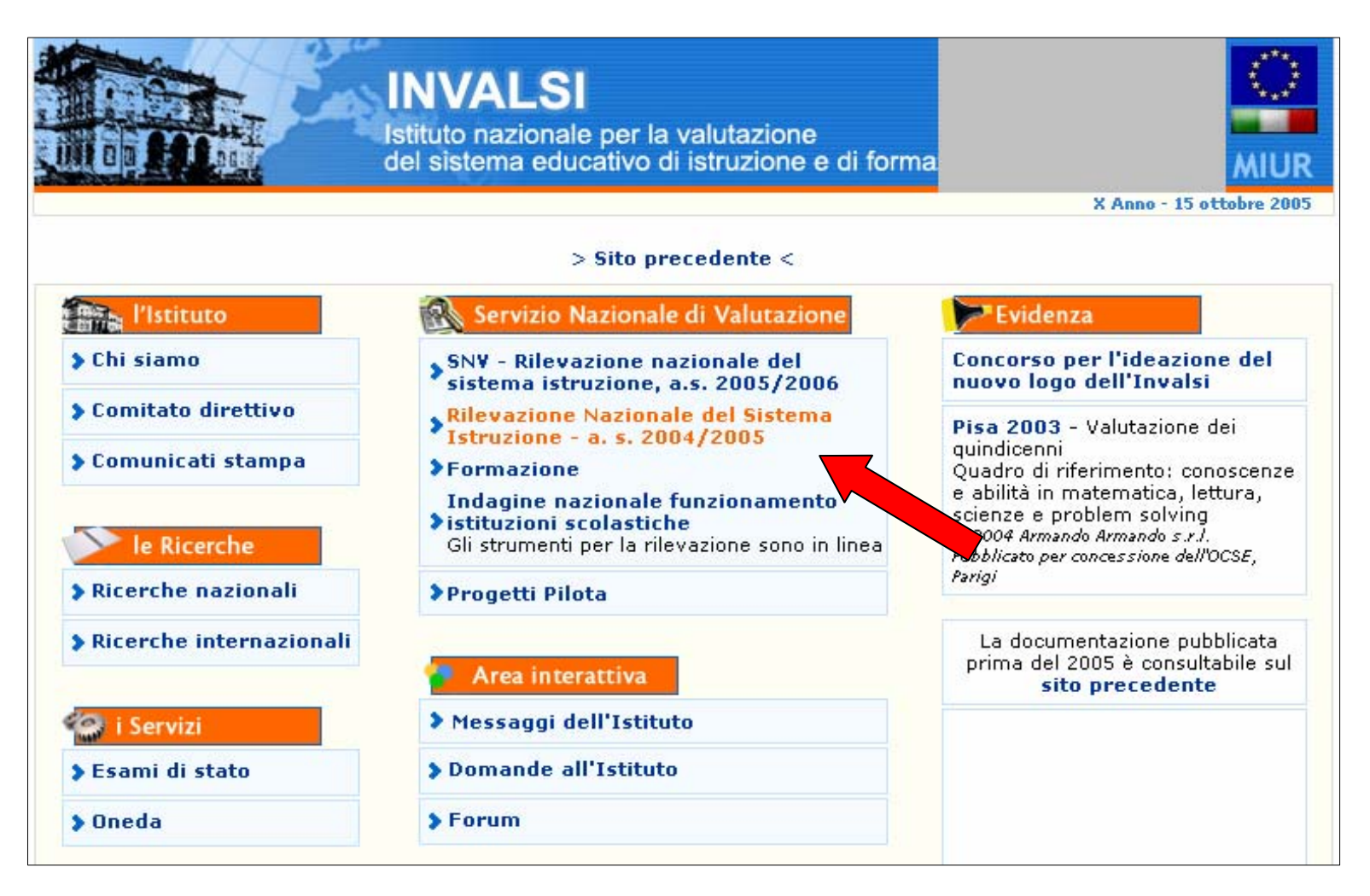

3. All'apertura della pagina seguente cliccare sulla scritta evidenziata dalla freccia

|                                                                    | INVALSI<br>Istituto nazionale per la valutazione<br>del sistema educativo di istruzione e di forma                                                                                                    | ()<br>MIUR               |
|--------------------------------------------------------------------|----------------------------------------------------------------------------------------------------|--------------------------|
|                                                                    | X Anno - 15 ottol                                                                                                    | bre 2005                 |
| www.invalsi.it Riley                                               | vazione nazionale del sistema istruzione - a.s. 2004/2005                                                                                                    |                          |
| ALLA                                                               | SOMMINISTRAZIONI SNV2004                                                                                                    |                          |
|                                                                    | Bando di gara d'appalto per il<br>Servizio Nazionale di Valutazione<br>a.s.2005-2006                                                                                                    |                          |
| Risorse                                                            |                                                                                                    |                          |
| Manuali                                                            | scuole secondarie di secondo grado<br>Tipologie di fascicolo                                                                                                    |                          |
| Monitoraggio<br>somministrazioni                                   | Le scuole secondarie di secondo grado che desiderano conoscere quale tipologia<br>fascicolo di matematica e di scienze deve essere somministrato a ciascuna classe p<br>utilizzare il seguente modulo: <b>Report scuole secondarie di secondo grado</b>                                                                  | di<br>Juò                |
| Prove<br>chiavi di risposta                                        | PRECISAZIONI                                                                                                    |                          |
| e tipologie di item<br>Accesso ai risultati<br>Referenti regionali | O La rilevazione nazionale degli apprendimenti viene curata dall'INValSI, come è b<br>noto, per espresso mandato del MIUR, esplicitato nella Direttiva n.56<br>12/07/2004 che, a sua volta, trova fondamento in particolari norme di caratte<br>legislativo (art. 3, comma 1º lett. b della legge 28/03/2003, n. 53; D.L | ien<br>del<br>ere<br>gs. |
|                                                                    | 19/02/2004, n. 59, D.Lgs. 18/11/2004 n. 286 istitutivo del Servizio Nazionale<br>Valutazione);                                                                                                    | di                       |
| Incontri territoriali                                              | pontuale riferimento alla normativa sopra citata ed alla chiara distinzione<br>posta tra compiti dei docenti e compiti dell'INValSI, l'Istituto, al termine de<br>Valutazione, tratterà in maniera assolutamente anonima i test somministrati;                                                                           | ella                     |
| Comunicazioni urgenti                                              | O si fa presente che pur essendo l'unità minima di elaborazione rappresentata<br>singolo studente, nelle statistiche medie restituite alle Istituzioni scolastiche l'un                                                                                                    | dal<br>iità              |
| Help                                                               | è la classe e non il singolo studente. Si precisa che non verranno restituite a<br>Istituzioni scolastiche le statistiche medie di calssi con numero di stude<br>partecinanti inferiore a tre:                                                                                                    | ille<br>inti             |
| Forum                                                              | O per garantire l'anonimato rendendo impossibile risalire allo studente, a que                                                                                                    | esti                     |

4. Inserire il codice della scuola e la password assegnati al momento dell'iscrizione

|                                           | INVALSI<br>Istituto nazionale per la valutazione<br>del sistema educativo di istruzione e di forma                                              | MIUR<br>X Anno - 15 ottobre 2005                       |
|-------------------------------------------|----------------------------------------------------------------------------------------------------|--------------------------------------------------------|
|                                           |                                                                                                    |                                                        |
|                                           |                                                                                                    |                                                        |
| FRIDA                                     | Risultati Rilevazione nazionale del sistema istruzione - a.s. 2004/20                                                                           | 05                                                     |
|                                           | Accesso per le Istituzioni scolastiche                                                                                                    |                                                        |
| and                                       | - AVVISO -                                                                                                    |                                                        |
| Risorse                                   | I risultati pubblicati non risultano completi in quanto mancano i rifer<br>provinciali e la percentuale degli studenti nelle fasce di profitto. | imenti nazionali, regionali e                          |
| Manuali                                   | E' possibile, inoltre, che per le scuole a somministrazione mista man<br>somministrazione cartacea, in quanto si sta procedendo in tempo re     | chino i risultati della<br>ele alla loro elaborazione. |
| Monitoraggio<br>somministrazioni          | Per visualizzare i risultati è pecessario utilizzare il codice scuola di p                                                                      | ove numeri attribuito                                  |
| Prove                                     | dall'INValSI e la password scelta al momento della registrazione.                                                                               |                                                        |
| chiavi di risposta<br>e tipologie di item | Codice Scuola:                                                                                                    |                                                        |
| Accesso ai risultati                      | Password:                                                                                                    |                                                        |
| Referenti regionali                       |                                                                                                    |                                                        |
| Attività e tempi                          | accedi ai risuitati                                                                                                    |                                                        |
| Incontri territoriali                     |                                                                                                    |                                                        |
| Comunicazioni urgenti                     |                                                                                                    |                                                        |
| Help                                      |                                                                                                    |                                                        |
| Forum                                     |                                                                                                    |                                                        |

5. E' ora possibile accedere ai risultati delle prove di italiano, matematica, scienze, relative al primo e terzo anno cliccando sulle rispettive voci

|                                                      | INVALSI<br>Istituto nazionale per la valutazione<br>del sistema educativo di istruzione e di formazione<br>MIUR                                                                                                    |
|------------------------------------------------------|----------------------------------------------------------------------------------------------------|
|                                                      | X Anno - 15 ottobre 2005                                                                                                    |
|                                                      | www.invalsi.it Rilevazione naziona.le del sistema istruzione - a.s. 2004/2005                                                                                                    |
| Scuola secondaria di II grado                        | Legenda e istruzioni per la lettura dei dati                                                                                                    |
| Prova di italiano primo anno                         |                                                                                                    |
| Selezionare una voce                                 | <ul> <li>Media:<br/>Media aritmetica, valore centrale di una distribuzione somma di tutti i valori di una distribuzione divisa per il numero de<br/>Ad esempio l'altezza media degli alunni di una classe è data dalla somma delle altezze di ciascun alunno diviso il nu<br/>totale degli alunni.</li> </ul>                                                                                                    |
| Selezionare una voce                                 | <ul> <li>Mediana:<br/>Valore centrale di una distribuzione sopra il quale e sotto il quale ricade la metà dei casi. Ad esempio la mediana dell'a</li> </ul>                                                                                                    |
| Prova di scienze primo anno                          | degli alunni di una classe è quel valore dell'altezza al di sopra e al di sotto del quale si troverà il 50% dei valori delle a                                                                                                    |
| Selezionare una voce 📃                               |                                                                                                    |
|                                                      | ite in una variabile. Se esistono valori pari merito viene considerato come Moda il valo<br>moda è l'altezza che ricorre più frequentemente tra gli alunni della classe.                                                                                                    |
| Prova di italiano terzo anno<br>Selezionare una voce | <ul> <li>Mn no:<br/>Valore più basso ottenuto per una variabile. Nell'esempio considerato il minimo corrisponde all'altezza minore riscontrata<br/>alunni della classe.</li> </ul>                                                                                                    |
| Prova di matematica terzo anno                       | <ul> <li>Massimo:</li> <li>Valore più alto ottenuto per una variabile. Nell'esempio considerato il massimo corrisponde all'altezza maggiore riscontri</li> </ul>                                                                                                    |
| Selezionare una voce 💽                               | gli alunni della dasse.<br>• Deviazione Standardi                                                                                                    |
| Prova di scienze terzo anno                          | È la misura della dispersione dei valori intorno alla Media. Un basso valore della deviazione standard indica che i valori a                                                                                                    |
| Selezionare una voce                                 | dalla variabile sono concentrati intorno alla media ed esprime omogeneita di dati. Al contrario, un alto valore della devia<br>standard indica che i valori assunti dlalla variabile si discostano molto dalla media ed esprime disomogeneità d<br>Nell'esempio considerato se l'altezza media di una classe è di 170cm si ha un'alto valore della deviazione standard se l'a<br>dei singoli alunni si discosta molto dal valore dell'altezza media, quindi troveremo alunni alti 195cm, oppure 150                                                                                                    |
| egenda e istruzioni per la lettura dei.<br>dati      | contrario si ha un basso valore della deviazione standard se le altezze dei singoli alunni si avvicinano al valore dell'a<br>media, quindi avremo alunni alti 175cm oppure 165cm.<br>• Errore standard:                                                                                                    |
| Torna alla pagina di accesso                         | Indica il campo di variazione di una costante statistica (Media, Mediana, Moda, Deviazione Standard etc) che si o<br>riportand il valore della costante statistica rilevato nel campione all'universo di riferimento. Viene calcolato misurando di<br>il valore della costante statistica presa in esame può variare tra campioni presi dalla stessa distribuzione. Nell'es<br>considerato se la classe presa in considerazione è un campione rappresentativo dell'intera scuola, conoscendo la<br>dell'altezza della classe è possibile conoscere la media l'altezza della scuola con una determinata percentuale di errore (<br>standard), quindi se la media delle altezze della classe è 170cm e l'errore standard è del 5%, la media della scuola se<br>valore che oscilla tra 178,5cm e 161,5cm. |
|                                                      | Si definiscono quartili e si indicano con Q1 Q2 e Q3 i tre valori che dividono una distribuzione dei casi in quattro parti ugi                                                                                                    |

6. Per accedere ai risultati delle prove (per es. italiano primo anno) scegliere selezionare una voce, si apre a questo punto una tendina, che permette di avere i risultati per scuola e per classi

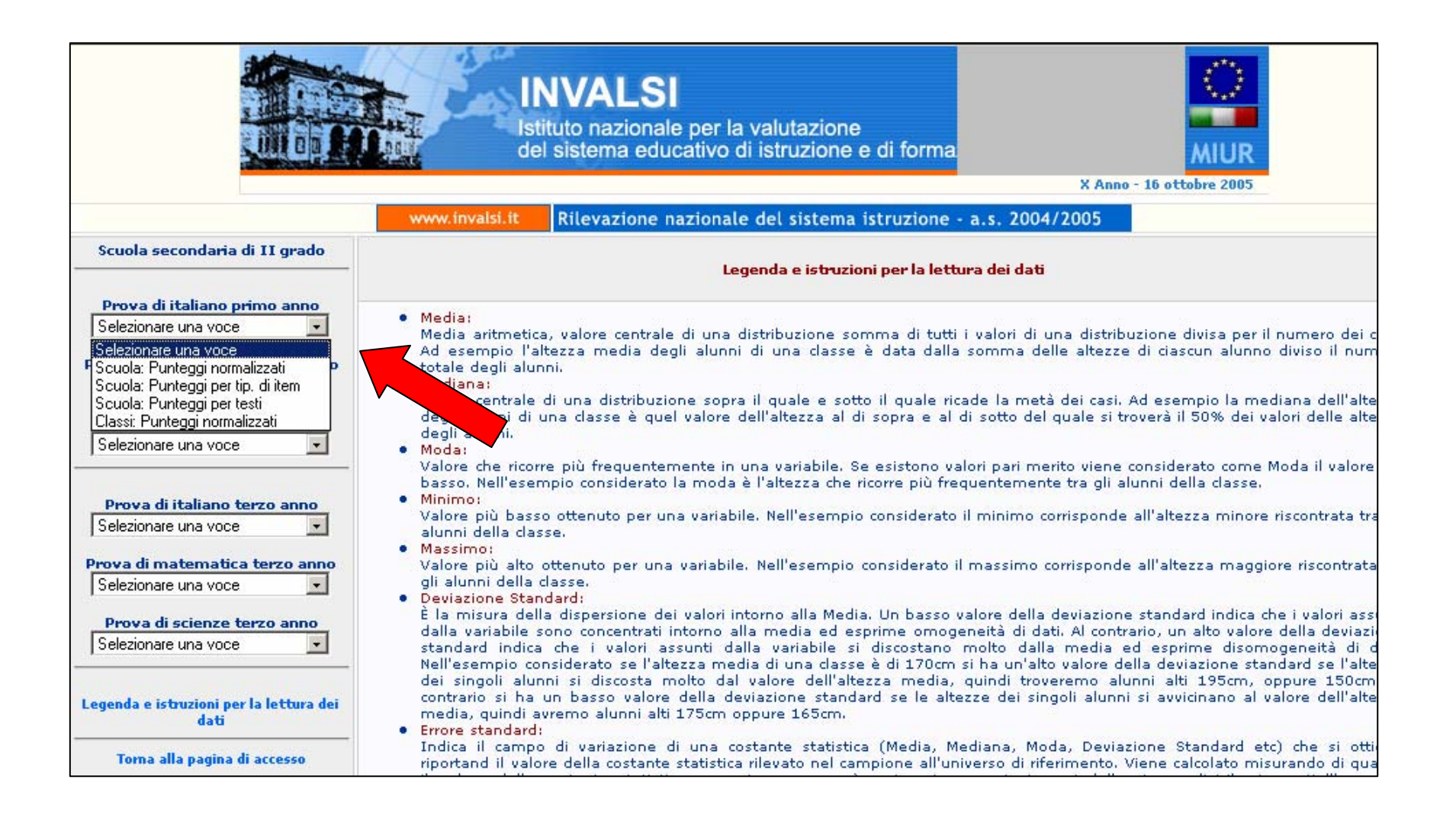

#### 7. Se si seleziona Scuola: punteggi normalizzati si visualizza la pagina

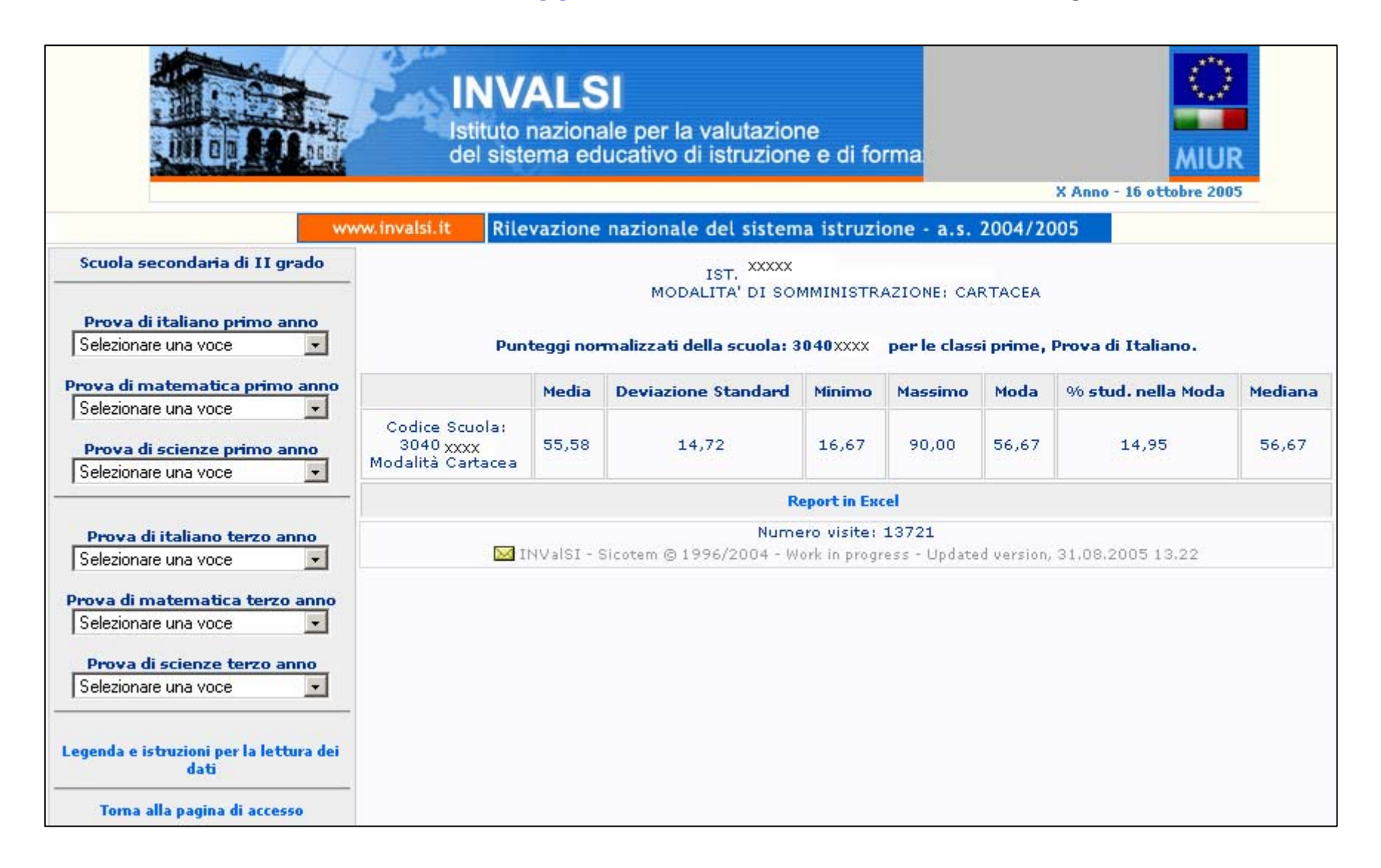

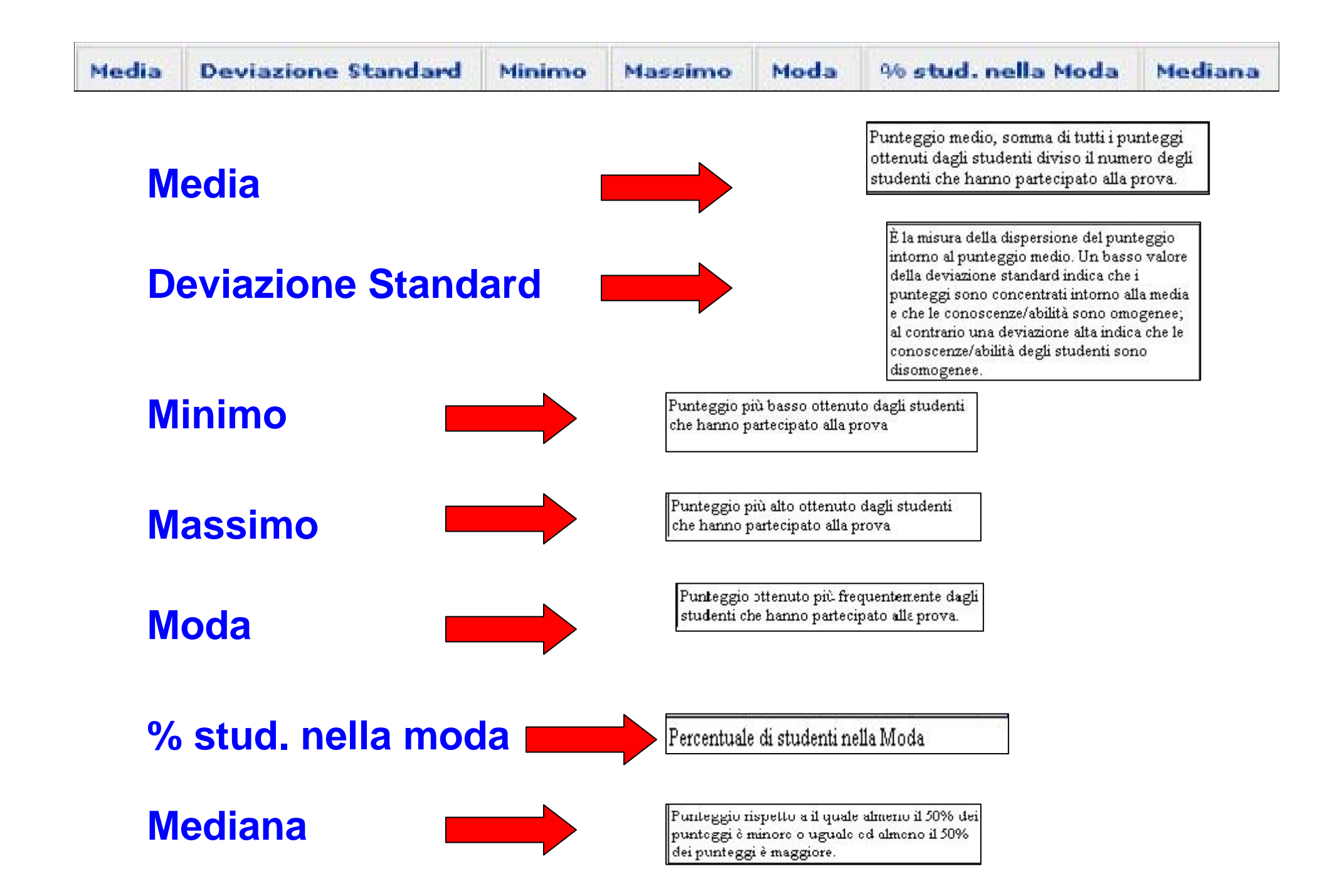

#### 8. Se si seleziona Scuola: punteggi per tipo di item si visualizza la pagina

|                                                                                 | IN<br>Istitu<br>del s                                                                                                    | VALSI<br>uto nazionale per<br>sistema educativ | r la valutazione<br>o di istruzione e                               | di forma                                                   | X Anno - 16 ottob       |                       |
|---------------------------------------------------------------------------------|----------------------------------------------------------------------------------------------------|------------------------------------------------|---------------------------------------------------------------------|------------------------------------------------------------|-------------------------|-----------------------|
| ~~~~                                                                            | w.invalsi.it                                                                                                    | Rilevazione nazior                             | nale del sistema is                                                 | truzione - a.s. 2004/                                      | 2005                    |                       |
| Scuola secondaria di II grado Prova di italiano primo anno Selezionare una voce | Pun                                                                                                    | M<br>teggi per tipologia d                     | IST. XXXXX<br>ODALITA' DI SOMMIN<br>i <b>item della scuola: 3</b> 0 | NISTRAZIONE: CARTACEA<br>040 xxxx <b>per le classi p</b> i | ime, Prova di Itali     | iano.                 |
| Prova di matematica primo anno<br>Selezionare una voce                          |                                                                                                    | Comprensione<br>Globale                        | Comprensione<br>Particolare                                         | Conoscenze<br>morfosintattiche                             | Conoscenze<br>Lessicali | Logica e<br>semantica |
| Prova di scienze primo anno<br>Selezionare una voce                             | Codice<br>Scuola:<br>3040 XXXX<br>Mod<br>Cartacea                                                                                   | 66,36                                          | 63,89                                                               | 46,61                                                      | 58,69                   | 48,05                 |
| Prova di italiano terzo anno<br>Selezionare una voce                            |                                                                                                    |                                                | Report                                                              | t in Excel                                                 |                         |                       |
| Prova di matematica terzo anno                                                  | Numero visite: 13721<br>Mumero visite: 13721<br>NValSI - Sicotem © 1996/2004 - Work in progress - Updated version, 31.08.2005 13.22 |                                                |                                                                     |                                                            |                         |                       |
| Prova di scienze terzo anno<br>Selezionare una voce                             |                                                                                                    |                                                |                                                                     |                                                            |                         |                       |
| Toma alla pagina di accesso                                                     |                                                                                                    |                                                |                                                                     |                                                            |                         |                       |

9. Se si seleziona Scuola: punteggi per testi si visualizza la pagina

|                                                                                                    | INVALSI<br>Istituto nazionale per la valu<br>del sistema educativo di istr | utazione<br>ruzione e di forma<br>X Anno -                                                | MIUR<br>16 ottobre 2005 |
|----------------------------------------------------------------------------------------------------|----------------------------------------------------------------------------|-------------------------------------------------------------------------------------------|-------------------------|
| www.inv                                                                                                    | alsi.it Rilevazione nazionale del                                          | sistema istruzione - a.s. 2004/2005                                                       |                         |
| Scuola secondaria di II grado Prova di italiano primo anno Selezionare una voce                                                                                  | IST.<br>MODALITA<br><b>Punteggi per testi della scu</b>                    | XXXXX<br>DI SOMMINISTRAZIONE: CARTACEA<br>ola: 3040 XXXX per le classi prime, Prova di It | aliano.                 |
| Prova di matematica primo anno                                                                                                    |                                                                            | La corsa delle giraffe                                                                    | 0 milla                 |
| Selezionare una voce  Prova di scienze primo anno Selezionare una voce                                                                                           | Codice Scuola:<br>3040 <sup>°</sup> xxxxx<br>Modalità Cartacea             | 61,50                                                                                     | 49,66                   |
|                                                                                                    |                                                                            | Report in Excel                                                                           |                         |
| Prova di italiano terzo anno<br>Selezionare una voce                                                                                                    | 🖂 INValSI - Sicotem © 1996/2                                               | Numero visite: 13721<br>004 - Work in progress - Updated version, 31.08.20                | 005 13.22               |
| Prova di matematica terzo anno<br>Selezionare una voce<br>Prova di scienze terzo anno<br>Selezionare una voce<br>Legenda e istruzioni per la lettura dei<br>dati |                                                                            |                                                                                           |                         |

#### 10. Se si seleziona Classi: punteggi normalizzati si visualizza la pagina

|                                                                                 | IN<br>Istitut<br>del si                              | VAL<br>o nazio<br>stema e | SI<br>nale per la valutazio<br>educativo di istruzio                  | one<br>ne e di f | orma           | 2004/2         | X Anno - 16 ottobre 2003 | 2              |
|---------------------------------------------------------------------------------|------------------------------------------------------|---------------------------|-----------------------------------------------------------------------|------------------|----------------|----------------|--------------------------|----------------|
| Scuola secondaria di II grado Prova di italiano primo anno Selezionare una voce | Modalità di Somm                                     | p                         | IST, XXXX<br>IST, XXXX<br>MODALITA' DI So<br>unteggi Normalizzati per | C<br>OMMINIST    | RAZIONE: C.    | ARTACEA        | Italiano.                |                |
| Prova di matematica primo anno<br>Selezionare una voce                          | Codice classe                                        | Media                     | Deviazione Standard                                                   | Minimo           | Massimo        | Moda           | % stud. nella Moda       | Mediana        |
| Prova di scienze primo anno<br>Selezionare una voce                             | 3040 <sub>XXXXX</sub> 01<br>3040 <sub>XXXXX</sub> 02 | 51,06<br>45,87            | 10,56                                                                 | 40,00            | 76,67<br>80,00 | 43,33<br>56,67 | 22,73<br>24,00           | 46,67<br>43,33 |
| Prova di italiano terzo anno<br>Selezionare una voce                            | 3040 <sub>XXXXX</sub> 03<br>3040 XXXX 04             | 57,27<br>44,72            | 10,92                                                                 | 26,67<br>26,67   | 73,33<br>63,33 | 63,33<br>56,67 | 18,18<br>16,67           | 58,33<br>43,33 |
| Prova di matematica terzo anno                                                  | 3040 <sub>XXXXX</sub> 05                             | 49,38                     | 12,37                                                                 | 23,33            | 73,33          | 56,67          | 22,22                    | 50,00          |
| Selezionare una voce                                                            | 3040 <sub>XXXXX</sub> 06                             | 59,47                     | 16,38                                                                 | 16,67            | 80,00          | 70,00          | 32,00                    | 63,33          |
| Prova di scienze terzo anno                                                     | 3040 <sub>XXXXX</sub> 07                             | 65,07                     | 11,58                                                                 | 40,00            | 90,00          | 56,67          | 17,39                    | 63,33          |
| Selezionare una voce                                                            | 3040xxxxx 08                                         | 63,33                     | 11,95                                                                 | 36,67            | 73,33          | 73,33          | 36,36                    | 66,67          |
| Legenda e istruzioni per la lettura dei<br>dati                                 | 3040 <sub>XXXXX</sub> 09                             | 65,83                     | 10,96                                                                 | 40,00            | 83,33          | 56,67          | 20,83                    | 65,00          |
| Toma alla pagina di accesso                                                     |                                                      |                           |                                                                       | Report in E      | scel           |                |                          |                |

11. Per ogni classe si devono avere i seguenti dati:

| ITALIANO                          | MATEMATICA                        | SCIENZE                           |
|-----------------------------------|-----------------------------------|-----------------------------------|
| Scuola: punteggi normalizzati     | Scuola: punteggi normalizzati     | Scuola: punteggi normalizzati     |
| Scuola: punteggi per tipo di item | Scuola: punteggi per tipo di item | Scuola: punteggi per tipo di item |
| Scuola: punteggi per testi        | Classi: punteggi normalizzati     | Classi: punteggi normalizzati     |
| Classi: punteggi normalizzati     |                                   |                                   |

## Come tradurre i dati in grafici?

### www.istruzione.lombardia.it/uffici/areab/gilberti/graf\_scuole.doc

È l'indirizzo per scaricare i file che aiutano a costruire i grafici.

RestPP3\_elem\_itadef.xls RestPP3\_elem\_matdef.xls RestPP3\_elem\_scade.xls RestPP3\_medie\_itadef.xls RestPP3\_medie\_matdef.xls RestPP3\_medie\_scidef.xls

grafici di Italianoper la II e IV Elementaregrafici di Matematica per la II e IV Elementaregrafici di Scienzeper la II e IV Elementaregrafici di Italianoper la I Media Inferioregrafici di Matematica per la I Media Inferioregrafici di Scienzeper la I Media Inferiore

## Come tradurre i dati in grafici?

Per ogni file la Scuola ha a disposizione 4 grafici per la II Elementare, 4 per la IV Elementare e 4 per la I Media Inferiore, già predisposti per avere una visualizzazione immediata dei risultati ottenuti. L'unico lavoro che viene chiesto alla scuola è quello di sostituire tutti i numeri che compaiono in rosso nel foglio di apertura (che ad esempio per il primo file si chiama **Dati Italiano**) con i risultati scaricati dal sito dell'INVALSI.

|    | Kicrosoft Excel - RestPP3_medie_itadef                               |                   |                     |                  |                    |               |              |  |
|----|----------------------------------------------------------------------|-------------------|---------------------|------------------|--------------------|---------------|--------------|--|
|    | File Modifica Visualizza Inserisci Formato Strumenti Dati Finestra ? |                   |                     |                  |                    |               |              |  |
| Ī  | 🖻 🖪 🙈 🖾 🖑                                                            | ' 👗 🗈 🛍 🝼         | ν - ΟΙ - 🍓 Σ        | f≈ ∳↓ ∰∎ 😨       | Arial              | <b>-</b> 12 - | GCS          |  |
| L  | D33 V =                                                              | ··· — — — ···     |                     |                  | . 11               |               |              |  |
|    | A -                                                                  | B                 | С                   | D                | F                  | F             | G            |  |
| 1  |                                                                      |                   | -                   | Punteaai         | 2                  | •             |              |  |
| 2  | Prova di Italiano I Media                                            | Punteggio medio   | Deviazione standard | Punteggio minimo | Punteggio massimo  | Moda          | Mediana      |  |
| 3  | Scuola 234567                                                        | 50,5              | 13,4                | 7,4              | 95,4               | 68,4          | 51,2         |  |
| 4  | Lombardia                                                            | 52,91 (0,67)      | 10,14 (0,23)        | 3,45             | 93,10              | 51,72-10,10%  | 52,33 (0,64) |  |
| 5  | Nord Ovest                                                           | 54,79 (0,84)      | 10,91 (0,32)        | 10,34            | 93,10              | 70,37-7,10%   | 55,05 (0,74) |  |
| 6  | Italia                                                               | 52,70 (0,65)      | 11,79 (0,26)        | 0,00             | 100,00             | 59,26-6,78%   | 50,58 (0,86) |  |
| 7  |                                                                      |                   |                     |                  |                    |               |              |  |
| 8  |                                                                      |                   |                     |                  |                    |               |              |  |
| 9  |                                                                      |                   | In rosso            |                  |                    |               |              |  |
| 10 | idatick                                                              | no la cindola col | iola dovo incoriro  | uuardando i n    | ropri ociti nal PP | 2             |              |  |
| 11 |                                                                      | ie la singola sci |                     | guaruanuo i p    | roph esiti neri r  | 5             |              |  |
| 12 |                                                                      |                   |                     |                  |                    |               |              |  |
| 13 |                                                                      |                   |                     |                  |                    |               |              |  |
| 14 |                                                                      |                   |                     | Punteggie        | o<br>              |               |              |  |
| 15 | Prova di Italiano I Media                                            | Punteggio medio   | Deviazione standard | Punteggio minimo | Punteggio massimo  | Moda          | Mediana      |  |
| 16 | Classe 23456701                                                      | 49,6              | 11,5                | 7,4              | 83,9               | 54,4          | 48,4         |  |
| 17 | Classe 23456702                                                      | 58,4              | 17,7                | 12,5             | 95,4               | 67,7          | 55,3         |  |
| 18 | Classe 23456703                                                      | 51,2              | 13,2                | 33,4             | 75,6               | 54,4          | 55,3         |  |
| 19 | Classe 23456704                                                      | 45,8              | 9,4                 | 11,3             | 82,1               | 61,5          | 45,2         |  |
| 20 | Classe 23456705                                                      | 46,8              | 15,4                | 23,5             | 90,4               | 68,8          | 48,1         |  |
| 21 |                                                                      |                   |                     |                  |                    |               |              |  |

## Come tradurre i dati in grafici?

Una volta effettuata la sostituzione, si possono vedere i grafici.

I primi 3 paragonano gli esiti della Scuola con quelli della Lombardia, del Nord Ovest e dell'Italia; il quarto mostra gli esiti delle classi della Scuola

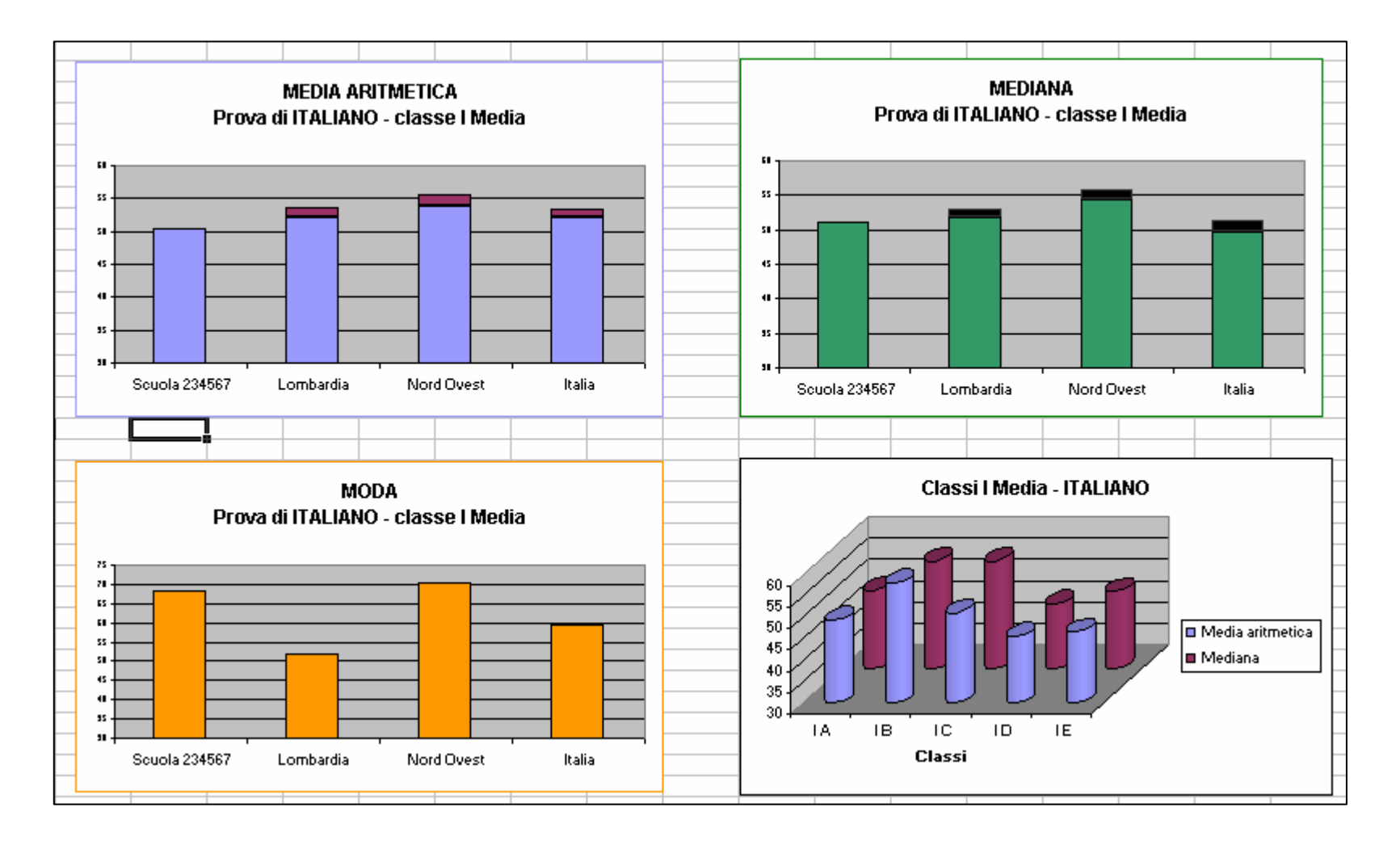